## Adding the Xerox Printers

1. First, make sure any old versions of the printers are deleted from "Devices and Printers" (Control Panel\Hardware and Sound\Devices and Printers).

| and the second second s |                                 |
|----------------------------------------------------------------------------------------------------|---------------------------------|
| Correction of the second second secon | - 4 Search Devices and Printers |
| <u>File Edit View Tools H</u> elp                                                                                                    |                                 |
| Add a device Add a printer                                                                                                    | L • 0                           |
| Devices (5)                                                                                                    |                                 |
| HSL-CIRCB PNR PL2010MW TRAVELDRIVE USB NetVista Full USB Optical<br>005B Width Keyboard Mouse                                                                                                    |                                 |
| Adobe PDF EICR122-WC6400<br>x on print1 EICR124-WC5150 Fax Microsoft XPS Document Writer Send To<br>OneNote 2010                                                                                                    |                                 |
| 11 items                                                                                                    |                                 |

2. Navigate to <u>https://printing.creighton.edu/</u> and have the user login using their Blue username and password. THIS IS THE ONLY WAY TO GET VALID PRINTER ADDRESS SPECIFIC TO THE USER.

|                                       | 🕫 🗙 🏟 EveryonePrint - Login 🛛 🗙                                                                               |                                                                           |
|---------------------------------------|----------------------------------------------------------------------------------------------------|---------------------------------------------------------------------------|
| <u>File Edit View Favorites Tools</u> | Help 🗙 🍕 Convert 👻 🔂 Select                                                                                   |                                                                           |
| 👍 🧃 Creighton University Heal 🚸 🛙     | EveryonePrint - Login 🔃 Health Sciences Library 🧉 i                                                           | iCloud ゝ Proofpoint Protection Ser »                                      |
| Creighton<br>UNIVERSITY               |                                                                                                    |                                                                           |
| г                                     | To sign in, please enter your username and password b<br>Username: tag87615<br>Password: •••••••              | ielow.                                                                    |
| All logos, bra                        | EveryonePrint 3.4.0 © 2003-2014 Next Pri<br>and product names may be registered trademarks or trademarks of t | int Solutions Aps<br>heir respective holders and are hereby acknowledged. |

3. Click on the "Driver Print" tab at the top of the page.

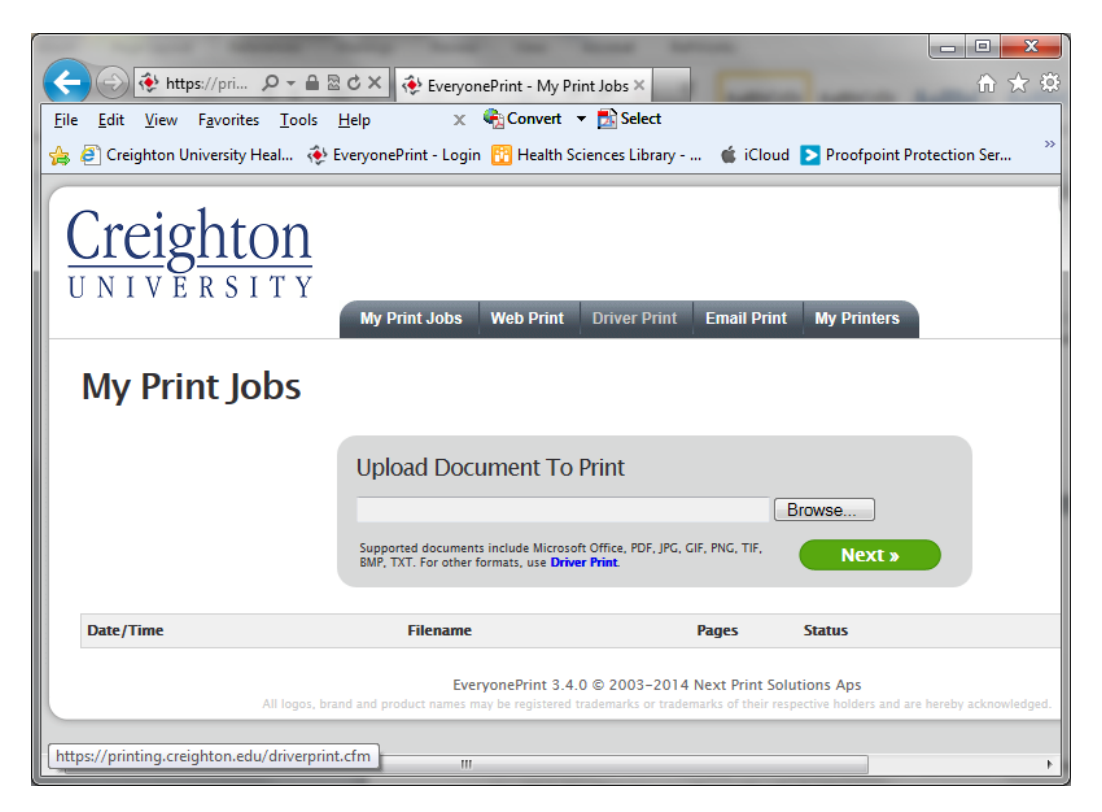

4. Click on the "Windows" link at the bottom of the following page.

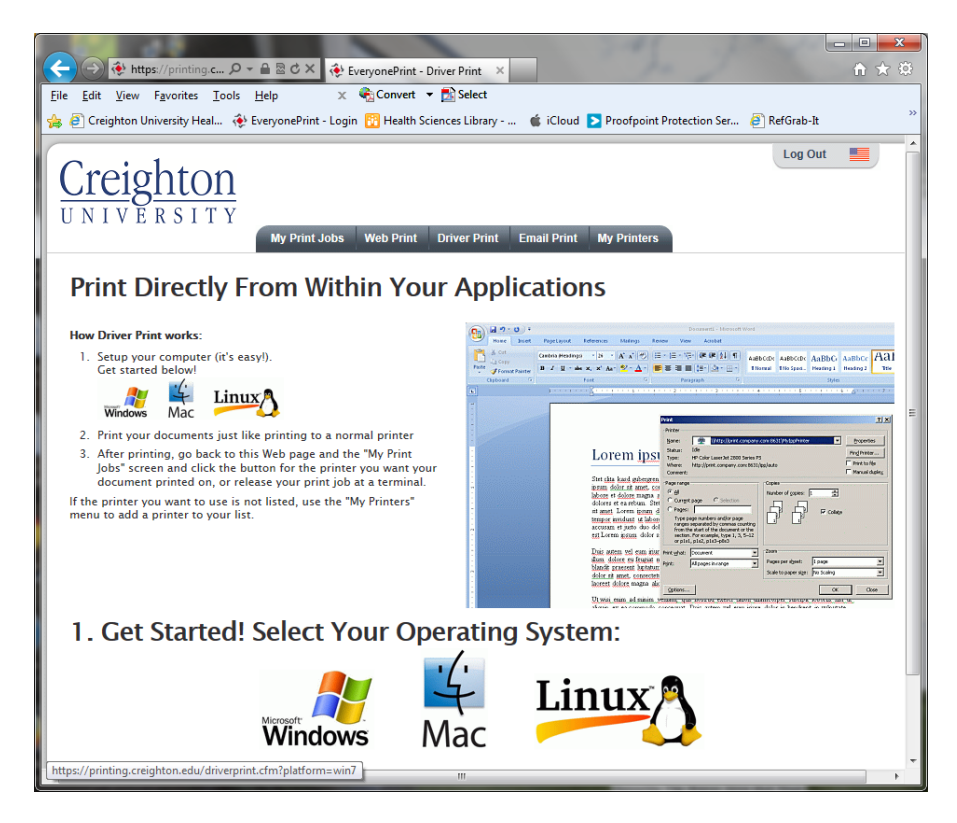

5. Click on the "Advanced (3)" radio button and click "Continue" on the new page.

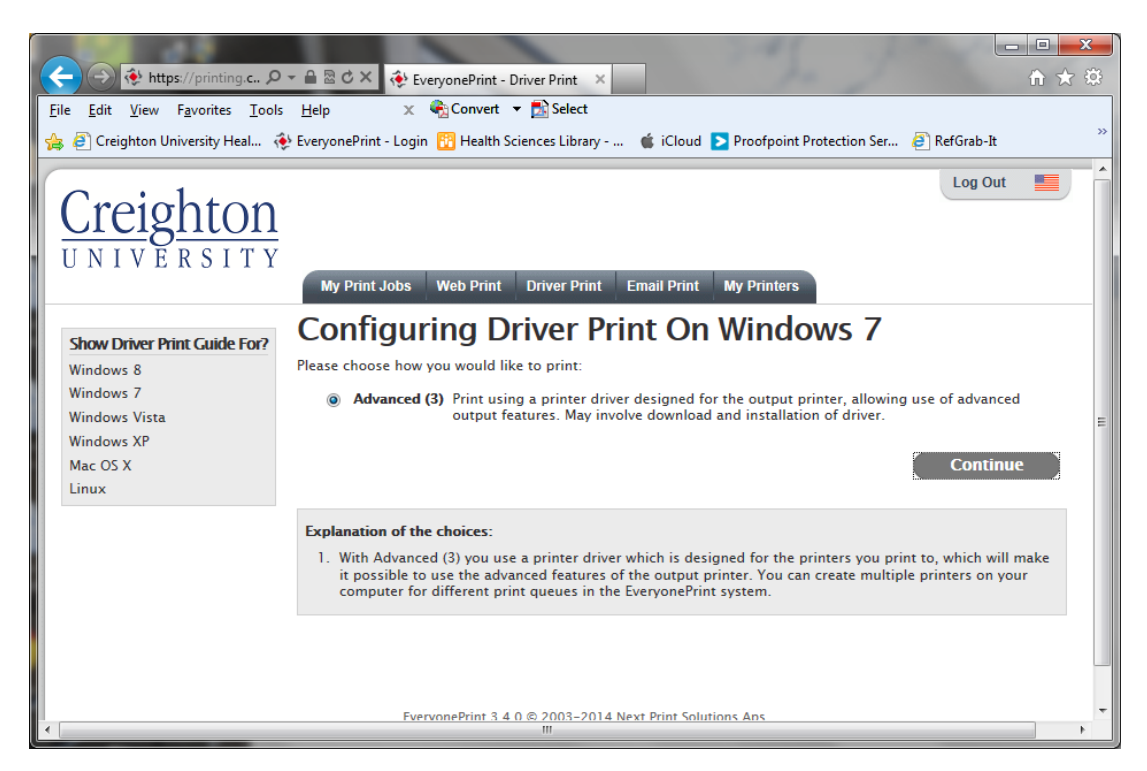

6. Click the "BW Master Queue" or "Color Master Queue" radio button.

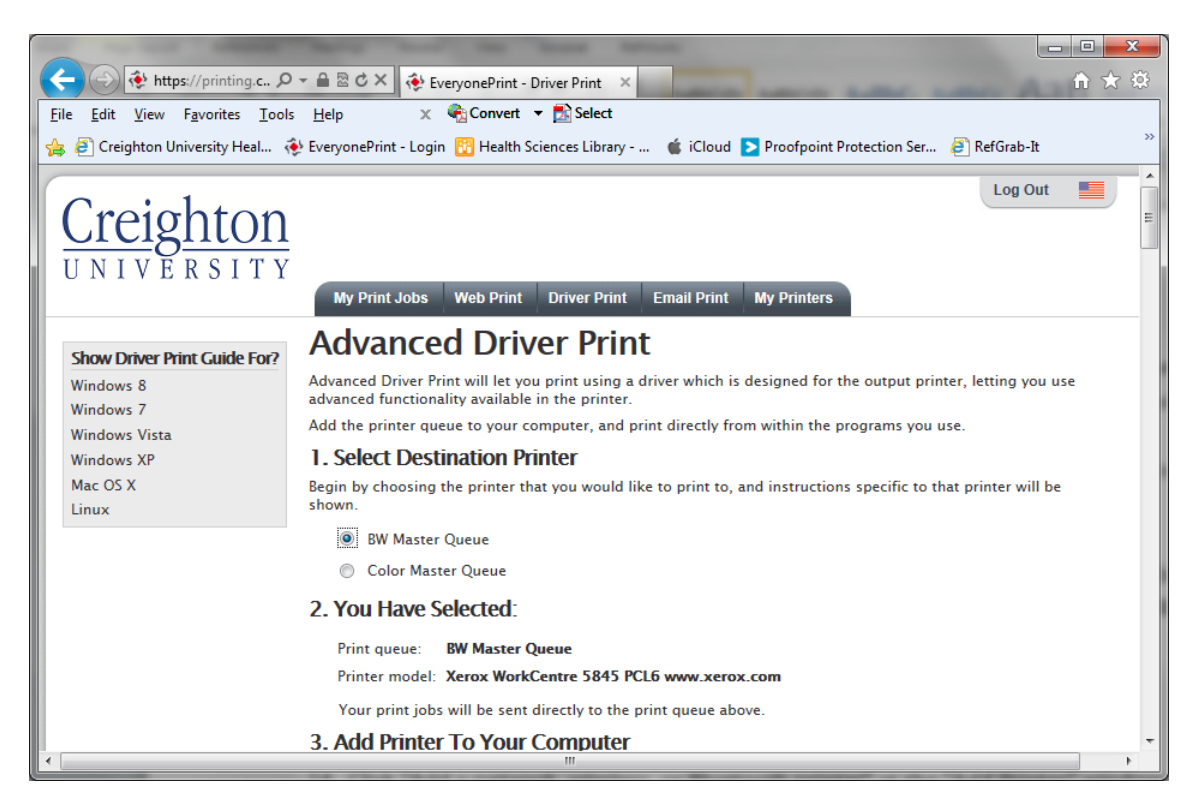

7. Scroll down to item #5 under "Add Printer to your computer," and copy the printer address (this will be unique to the user that is currently logged in, so do not use the address listed below, and of course different for the Black and White option and the Color option).

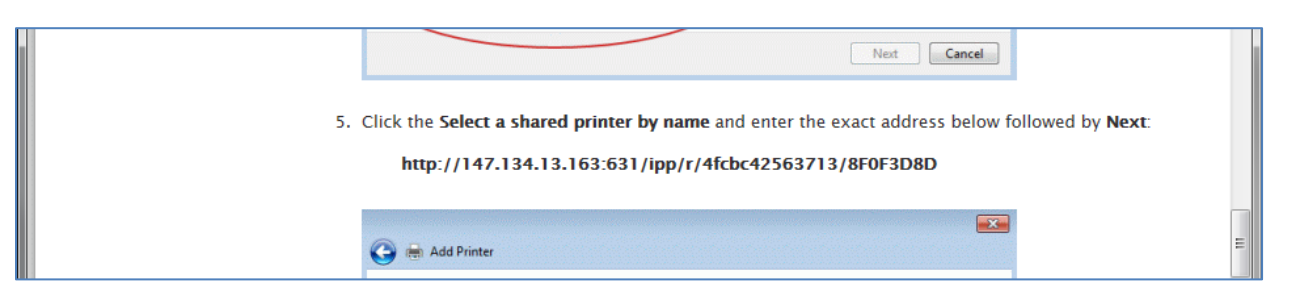

 Scroll down to item #7 and take note of the printer model (should read "Xerox WorkCentre 5845 PCL6 www.xerox.com" for the Black and Whiter, and "Xerox Work Centre 7845 PCL6 - xerox.com" for the Color, as of 2/3/14).

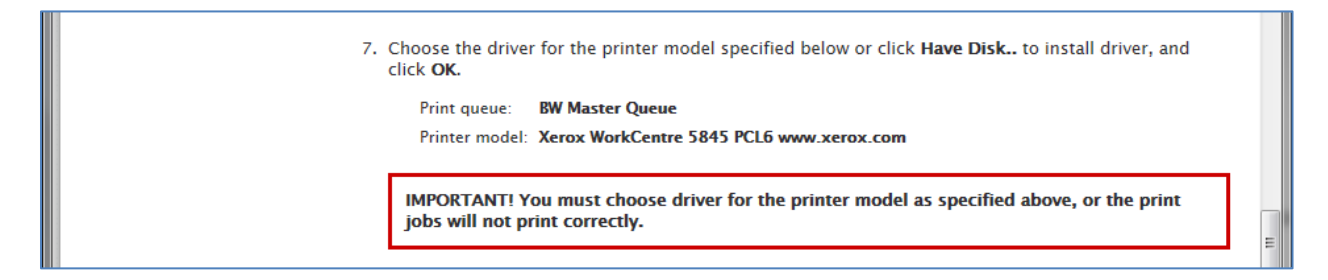

9. Insert the printer driver flash drive, and navigate to it. You will see four printer installers – a 32bit and a 64bit installer for both the Color printer drivers and the Black and White Drivers.

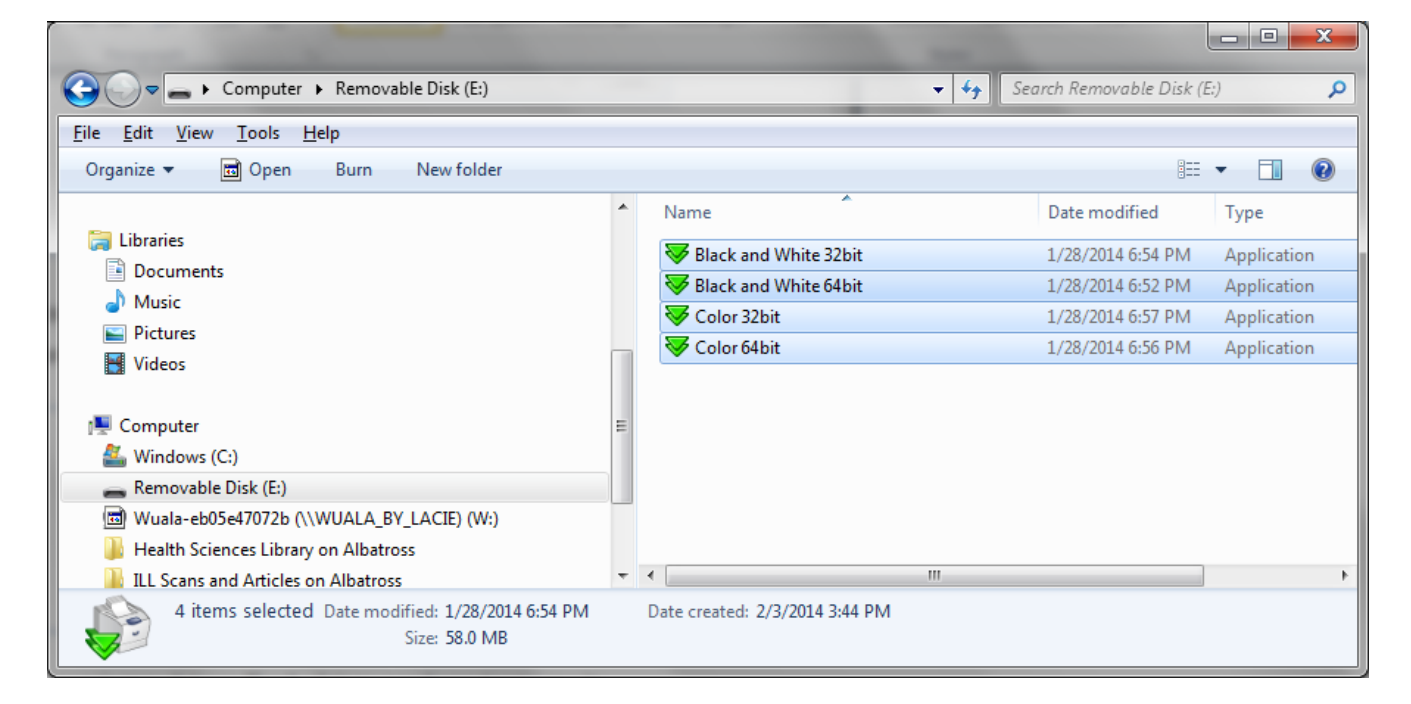

10. Double click whichever installer is appropriate for your initial selection of Black and White or Color (step 6 on this instruction set) and your machine type (32bit or 64bit).

| <u>File Edit View Tools H</u> elp |                                                               |                                                     |
|-----------------------------------|---------------------------------------------------------------|-----------------------------------------------------|
| Control Panel Home                | View basic information                                        | about your computer                                 |
| 🛞 Device Manager                  | Windows edition                                               |                                                     |
| 🔋 🚱 Remote settings               | Windows 7 Enterprise                                          |                                                     |
| 🛞 System protection               | Copyright © 2009 Microso                                      | ft Corporation. All rights reserved.                |
| Advanced system settings          | Service Pack 1<br>System ———————————————————————————————————— |                                                     |
|                                   | Rating:                                                       | -3.3 Windows Experience Index                       |
| See also                          | Processor:                                                    | Intel(R) Core(TM)2 Duo CPU                          |
| Action Center                     | Installed memory (RAM):                                       | 3.00 GB                                             |
| Windows Update                    | System type:                                                  | 64-bit Operating System                             |
| Performance Information and       | Pen and Touch:                                                | No Pen or Touch Input is available for this Display |
| Tools                             | Computer name, domain, and                                    | workgroup settings                                  |

a. To see if the machine is 32bit or 64bit, right-click on 'Computer' and select Properties.

11. Accept the "License Agreement".

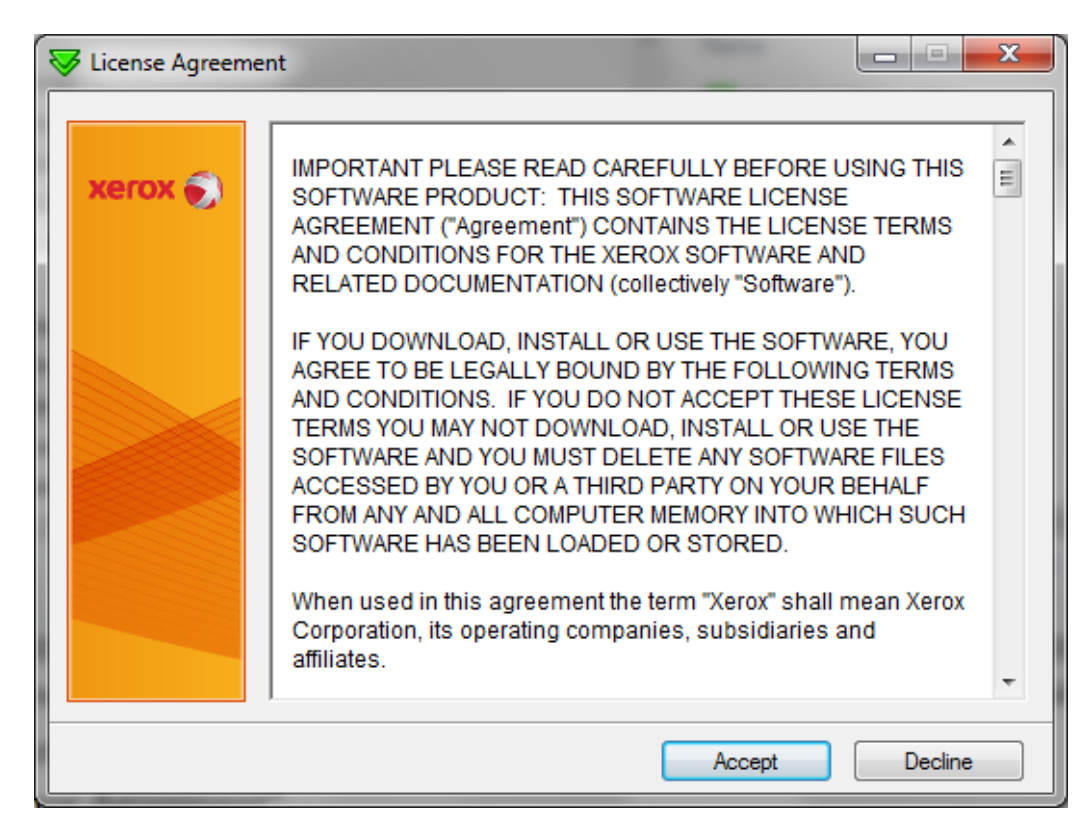

12. Click the "Install" button on the following screen.

| <b>\$</b> > | Kerox Software | Installation                                                                                                    | x |  |  |
|-------------|----------------|----------------------------------------------------------------------------------------------------|---|--|--|
|             |                |                                                                                                    |   |  |  |
| ,           | kerox 🏐        | The Printer Driver files will be extracted to:<br>"C:\Xerox\WC58XX_5.295.13.0_PCL6_x64_Driver.inf"                                                                                 | ^ |  |  |
|             |                | After the files are extracted, the "Add Printer Wizard" will open.                                                                                                    |   |  |  |
|             |                | <ol> <li>Select the printer port, or create a new one, click "Next".</li> <li>Select your printer model and continue to click "Next", following prompts, then "Finish".</li> </ol> |   |  |  |
| ////        |                | NOTE: If this is a 32-bit system, the driver will just be extracted for use in cross-architecture installations.                                                                   |   |  |  |
|             |                | Destination folder                                                                                                    |   |  |  |
|             |                | C:\Xerox  Browse                                                                                                    |   |  |  |
|             |                | Installation progress                                                                                                    |   |  |  |
|             |                |                                                                                                    |   |  |  |
|             |                | Install                                                                                                    |   |  |  |

13. Click "Yes" if you get a "User Account Control" pop-up warning.

| 😗 User Account (                                                             | Control                                              |                                                                                                    | <u> </u> |
|------------------------------------------------------------------------------|------------------------------------------------------|----------------------------------------------------------------------------------------------------|----------|
| Do you want to allow the following program to make changes to this computer? |                                                      |                                                                                                    |          |
| ۲                                                                            | Program name:<br>Verified publisher:<br>File origin: | Xerox Windows Elevated Privileges<br>Executable<br>Xerox Corporation<br>Hard drive on this computer |          |
| Show <u>d</u> etails                                                         | i                                                    | Yes No                                                                                              | ]        |
|                                                                              |                                                      | Change when these notifications appe                                                                | ar       |

14. Click "Add a network, wireless, or Bluetooth printer" at the "Add Printer" window.

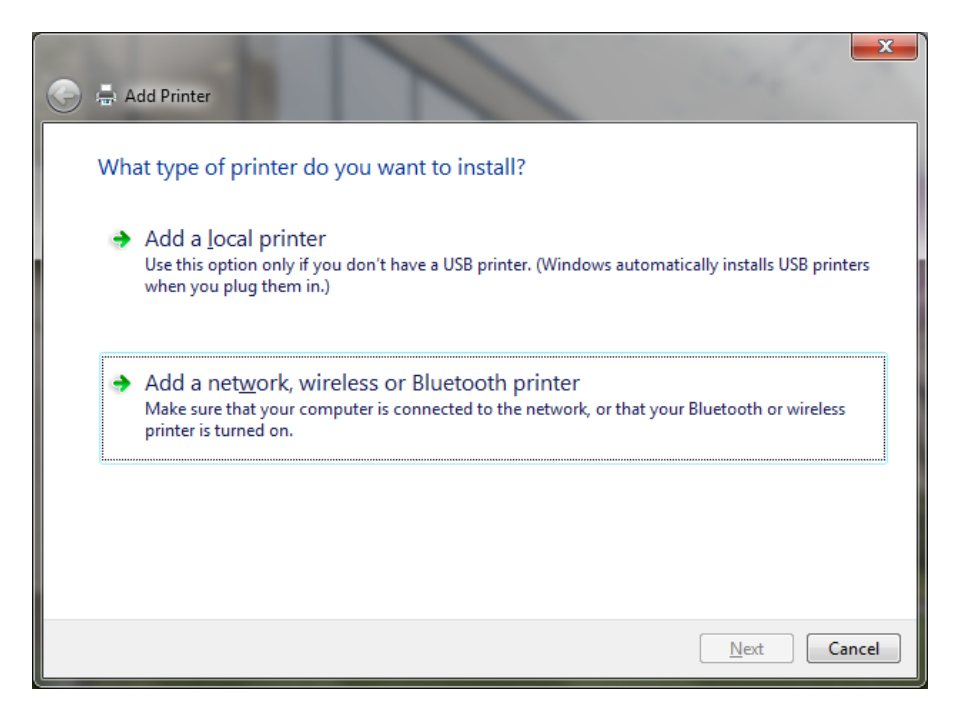

15. Click "The printer that I want isn't listed" at the bottom of the next screen, regardless of what is listed above; you don't even need to wait for the list to fill.

| 3 | 🖶 Add Printer                        | 1                  | Sint ?         | ×     |
|---|--------------------------------------|--------------------|----------------|-------|
|   | Select a printer                     |                    |                |       |
|   | Printer Name                         | Address            |                | *     |
|   | SOM-OME-Savin on PRINTSERVE2         | School of Medicine |                | =     |
|   | IPF-LexmarkC532 on PRINTSERVE2       | Campion House IPF  |                |       |
|   | FM-LJP1006 on PRINTSERVE2            | Facilities         |                |       |
|   | DoIT-Webteam-4100 on PRINTSERVE2     | Old Wareham        |                |       |
|   | CME-CLJ2600 on PRINTSERVE2           | CME                |                |       |
|   | IMPULMSVNMN on PRINTSERVE2           |                    |                | -     |
|   | ccas savin on PRINTSERVE2            |                    |                | *     |
|   |                                      |                    | Search again   |       |
|   | The printer that I want isn't listed |                    |                |       |
|   |                                      |                    | <u>N</u> ext C | ancel |

16. Select the radio button next to "Select a shared printer by name," paste the printer address you copied in step 7 of these instructions, and hit the "Next" button.

| 🕒 🖶          | dd Printer                                                                                  |                 |
|--------------|---------------------------------------------------------------------------------------------|-----------------|
| Find         | d a printer by name or TCP/IP address                                                       |                 |
| © <u>E</u> i | nd a printer in the directory, based on location or feature                                 |                 |
| <u>۵ ک</u> و | elect a shared printer by name                                                              |                 |
|              | http://147.134.13.163:631/ipp/r/4fcbc42563713/8F0F3D8D                                      | B <u>r</u> owse |
|              | Example: \\computername\printername or<br>http://computername/printers/printername/.printer |                 |
| _ A _        | dd a printer using a TCP/IP address or hostname                                             |                 |
|              |                                                                                             |                 |
|              |                                                                                             |                 |
|              |                                                                                             |                 |
|              |                                                                                             |                 |
|              |                                                                                             | Next Cancel     |

17. "Window Printer Installation" will open with an activity bar as the drivers are installed locally – this can take a while – and the "Add Printer Wizard" will open; but instead of searching for your printer, hit the "Have Disk" button at the bottom of the "Add Printer Wizard" window.

| Windows Printer Installation                               |
|------------------------------------------------------------|
| Connecting to<br>http://1:631/ipp/r/4fcbc42563713/8F0F3D8D |
| Cancel                                                     |

| Add Printer Wizard                                                                 | <u>ନ୍</u>                                                                                                    |  |  |
|------------------------------------------------------------------------------------|----------------------------------------------------------------------------------------------------|--|--|
| Select the manufa<br>an installation disk<br>printer documenta                     | cturer and model of your printer. If your printer came with<br>, click Have Disk. If your printer is not listed, consult your<br>tion for a compatible printer. |  |  |
| Manufacturer<br>Adobe<br>Brother<br>Canon<br>Epson<br>Fuil Xerov                   | Printers Adobe PDF Converter Version: 9.5.0.0 [8/19/201 Adobe PDF Converter Version: 9.6.0.0 [4/18/201 Adobe PDF Converter Version: 9.8.0.0 [3/25/201           |  |  |
| Inis driver is digitally signed. <u>Tell me why driver signing is important</u> OK |                                                                                                    |  |  |

18. Click the "Browse" button in the next window, navigate to the "C" drive:

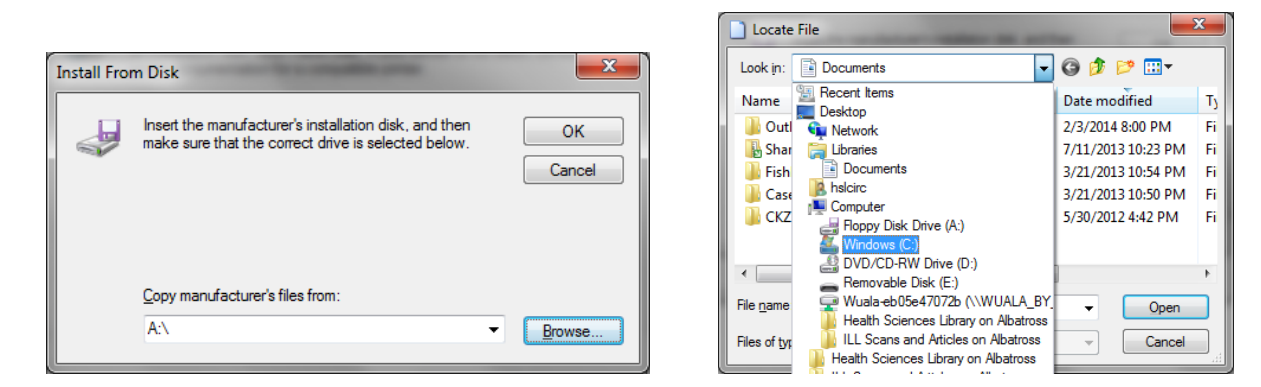

19. Look for and open the "Xerox" folder, then the "WC58XX\_5.295.13.0\_PCL6\_x64\_Driver.inf" for Black and White, "WC78XX\_5.295.18.0\_PCL6\_x64\_Driver.inf" for the Color printer.

| Locate File                                                                                    | ×                                                                                                    | Locate File                 |
|------------------------------------------------------------------------------------------------|----------------------------------------------------------------------------------------------------|-----------------------------|
| Look in: 🚨 Windows (C:) 👻                                                                      | G 🤌 📂 🛄 -                                                                                                    | Look in: Kerox              |
| Name Antix                                                                                     | Date modified T <sub>3</sub><br>6/19/2013 7:11 PM Fi                                                                                                    | Name                        |
| MSOCache<br>PanoptoRecorder<br>PerfLogs<br>Program Files<br>Program Files (x86)<br>ProgramData | 1/5/2012 9:41 AM         Fi           11/7/2012 4:22 PM         Fi           3/21/2013 11:06 PM         Fi           1/23/2014 1:54 PM         Fi           2/3/2014 1:54 PM         Fi           2/3/2014 1:200 AM         Fi | WC58XX_5.295.13.0_F         |
| Session<br>Users<br>Windows<br>Xerox                                                           | 3/21/2013 11:06 PM         Fi           12/2/2013 9:19 PM         Fi           1/24/2014 6:18 PM         Fi           2/3/2014 9:14 PM         Fi                                                                              |                             |
| <                                                                                              | 4                                                                                                    |                             |
| File name: •inf                                                                                | ✓ Open                                                                                                    | File name: ntprint.inf_ar   |
| Files of type: Setup Information (*.inf)                                                       | Cancel                                                                                                    | Files of type: Setup Inform |

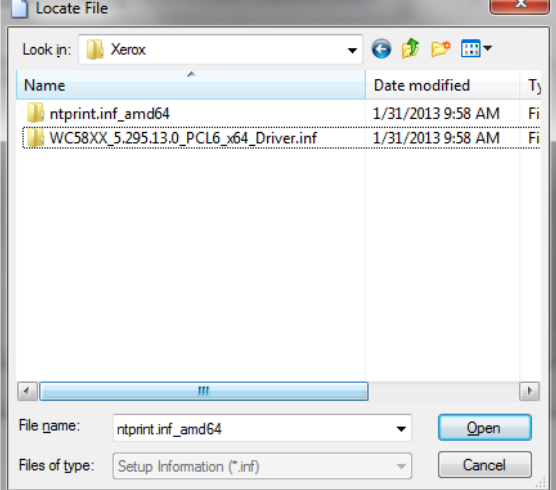

20. Select the single visible file and click "Open", then click "OK" on the "Install From Disk" window.

| Locate Fi          | le                               |                    | x   |
|--------------------|----------------------------------|--------------------|-----|
| Look in: 🔋         | ₩C58XX_5.295.13.0_PCL6_x64_Dri 👻 | 3 🌶 📂 🖽            |     |
| Name               | *                                | Date modified      | ту  |
| x2DLU              | MX                               | 1/10/2013 10:10 AM | Se  |
|                    |                                  |                    | - 1 |
|                    |                                  |                    | - 1 |
|                    |                                  |                    | - 1 |
|                    |                                  |                    |     |
|                    |                                  |                    |     |
|                    |                                  |                    |     |
|                    |                                  |                    | - 1 |
| •                  | III                              | _                  | •   |
| File <u>n</u> ame: | x2DLUMX                          | ✓ <u>O</u> pen     |     |
| Files of type:     | Setup Information (*.inf)        | - Cancel           |     |

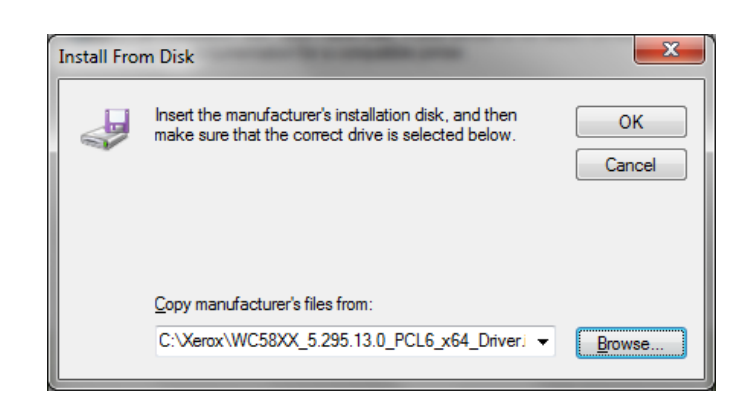

21. You will see a list of printers – select the printer you noted in step 8 of this instruction set and click "OK" – and you will once more see the "Window Printer Installation" window with an activity bar.

| Add Printer Wizard                                                                                                    |                                            | Add Printer Wizard                                                                                                    | ? ×                                   |
|----------------------------------------------------------------------------------------------------|--------------------------------------------|----------------------------------------------------------------------------------------------------|---------------------------------------|
| Select the manufacturer and model of your printer. If your printer came with<br>an installation disk, click Have Disk. If your printer is not listed, consult your<br>printer documentation for a compatible printer.                                                                       |                                            | Select the manufacturer and model of your printer. If your p<br>an installation disk, click Have Disk. If your printer is not list<br>printer documentation for a compatible printer.                 | rinter came with<br>ied, consult your |
| Printers         Xerox WorkCentre 5845 PCL6         Xerox WorkCentre 5855 PCL6         Xerox WorkCentre 5875 PCL6         Xerox WorkCentre 5875 PCL6         Xerox WorkCentre 5875 PCL6         This driver is digitally signed.         Tell me why driver signing is important         OK | OR COLOR                                   | Printers  Xerox WorkCentre 7830 PCL6  Xerox WorkCentre 7835 PCL6  Xerox WorkCentre 7845 PCL6  Xerox WorkCentre 7855 PCL6  This driver is digitally signed. Tell me why driver signing is important OK | Have Disk                             |
| ſw                                                                                                    | /indows Printer Installation               |                                                                                                    |                                       |
| THEN                                                                                                    | Connecting to<br>http://1:631/ipp/r/4fcbc4 | 42563713/8F0F3D8D                                                                                                    |                                       |

- 22. You should see an announcement indicating your success if all went well.
  - a. Click "Next" to see an option to set the new printer as the default.
  - b. Click "Finish" after making the above decision.

| 🛞 🕅 Add Printer                                                             |      | S Add Printer                                                                                                    |  |  |  |
|-----------------------------------------------------------------------------|------|----------------------------------------------------------------------------------------------------|--|--|--|
| You've successfully added BW Master Queue on http://147.134.13.163:631      |      | You've successfully added BW Master Queue on http://147.134.13.163:631                                                  |  |  |  |
| Printer name: BW Master Queue on http://147.134.13.163:631                  |      |                                                                                                    |  |  |  |
| This printer has been installed with the Xerox WorkCentre 5845 PCL6 driver. |      | Set as the default printer                                                                                              |  |  |  |
| BLACK AND                                                                   | WHIT | E PRINTER                                                                                                    |  |  |  |
|                                                                             |      | To check if your printer is working properly, or to see troubleshooting information for the printer, print a test page. |  |  |  |
| Net Cancel                                                                  | THEN | Finish Cancel                                                                                                    |  |  |  |
| Add Printer                                                                 |      | Ityl Add Printer                                                                                                    |  |  |  |
| You've successfully added Color Master Queue on http://147.134.13.163:631   |      | You've successfully added Color Master Queue on http://147.134.13.163:631                                               |  |  |  |
| Printer name: Color Master Queue on http://147.134.13.163:631               |      |                                                                                                    |  |  |  |
| This printer has been installed with the Xerox WorkCentre 7845 PCL6 driver. |      | Set as the default printer                                                                                              |  |  |  |
| COLOR PRINTER                                                               |      |                                                                                                    |  |  |  |
|                                                                             |      | To check if your printer is working properly, or to see troubleshooting information for the printer, print a test page. |  |  |  |
| Next Cancel                                                                 | тысы | Einish Cancel                                                                                                    |  |  |  |

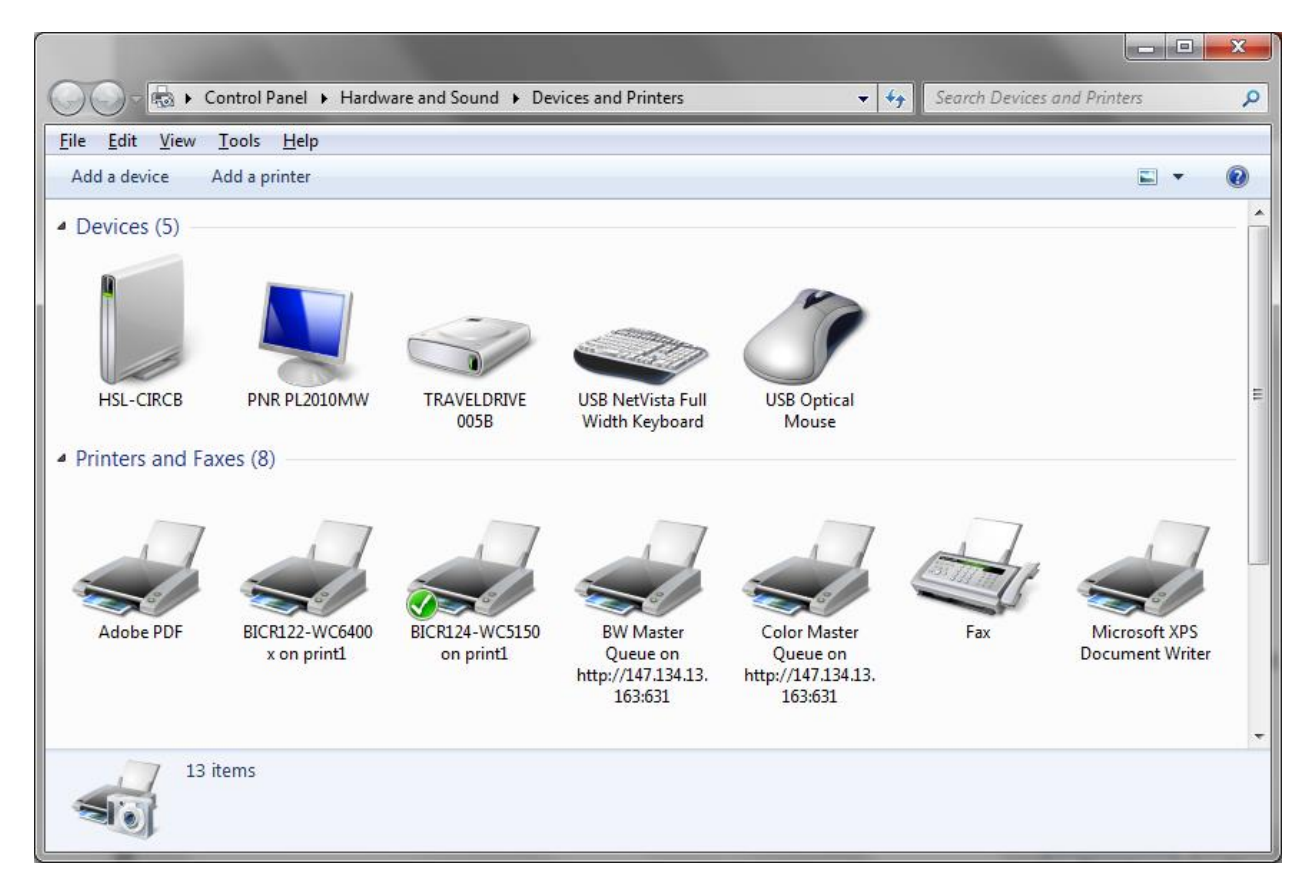

23. Go back to "Devices and Printers" to verify the addition of the new printer or printers.

- 24. Turn off 'Job Notification' in order to avoid misleading messages after each print job.
  - a. Right Click on either of the new printers and click 'Printer properties' to open the properties screen.

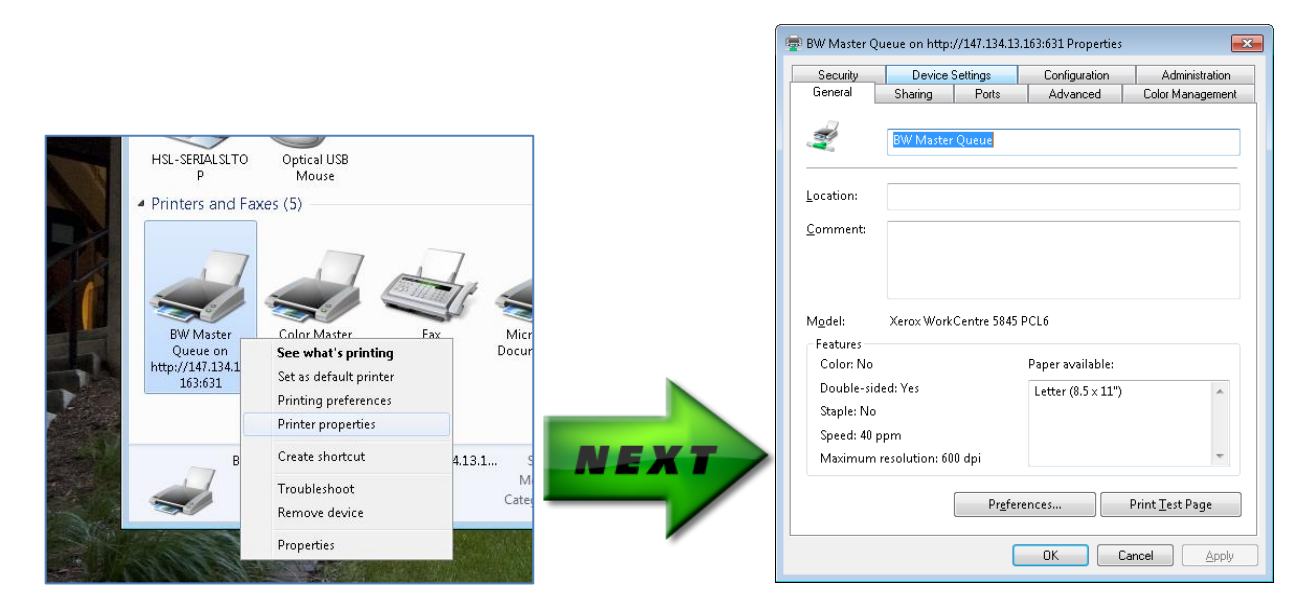

b. Click on the 'Administration' tab, and, if 'Job Notification' is 'Enabled', set it to 'Disabled'.

| 👼 BW Master Qi                                                 | P BW Master Queue on http://147.134.13.163:631 Properties 🗾 🗾                                                                                                    |          |               |                  |  |  |  |
|----------------------------------------------------------------|----------------------------------------------------------------------------------------------------|----------|---------------|------------------|--|--|--|
| General                                                        | Sharing                                                                                                    | Ports    | Advanced      | Color Management |  |  |  |
| Security                                                       | Device S                                                                                                    | Settings | Configuration | Administration   |  |  |  |
| Administ<br>Conf<br>Conf<br>L<br>S<br>D<br>A<br>E<br>A<br>Help | <ul> <li>Administration Settings</li> <li>Configuration File</li> <li>Generate a Configuration File</li> <li>Configurations</li> <li>Language: Use System Language</li> <li>Secure Print Only: Disabled</li> <li>Secure Print via Login Name: Disabled</li> <li>Document Tray Remapping</li> <li>Apply Application Defaults: <u>After Pre-Configuration</u></li> <li>Earth Smart Features: <u>Show Banner Pages Option</u></li> <li>Access and Verification (CAC/PIV): <u>Disabled</u></li> <li>Notification</li> <li>Iob Notification: Enabled</li> <li>Help</li> <li>Help</li> <li>Enabled</li> </ul> |          |               |                  |  |  |  |
|                                                                | OK Cancel Apply                                                                                                    |          |               |                  |  |  |  |

c. Repeat for the remaining printer.